## XD32 – Five Year Revenue/Expense Ledger History

XD32 will generate a listing containing a five-year history of revenues (for those accounts having revenue) and expenditures by ledger. This may be beneficial for looking at trends. The user will enter the heading to appear on the report and has the option to double space the report.

The following data will appear on the report:

- The person generating the report will enter the heading that will appear on the report. The time and date of the report will automatically appear.
- The 25-digit account number along with the object code (last six digits of the account number) description will appear for each five-year revenue or expense.
- A sub-total for revenues and for expenses is given along with the total net revenue minus expense.

## Instructions:

(You must hit <Enter> after typing in the information at the prompts/in the fields when working with the XD's)

• Enter XQTP and hit <Enter>. Type XD32 at the Report Mnemonic prompt and hit <Enter>. The following screen illustrates this:

| Report Mnemon | ic             |   |                |          |              |  |
|---------------|----------------|---|----------------|----------|--------------|--|
| XD32          |                |   |                |          |              |  |
| <u>0</u> K    | <u>C</u> ancel | [ | <u>)</u> etail | <u> </u> | <u>H</u> elp |  |

After you depress <Enter> or click OK, the following screen prompt will appear:

| Mnemonic: XD32 Description: Exp/Rev Data FY99-FY03 |
|----------------------------------------------------|
| Argument and Values                                |
| 1 ENTER FUND                                       |
|                                                    |
| 2 ENTER AT LEAST 3 DIGITS OF UNIT                  |
|                                                    |
| 3 ENTER HEADING                                    |
|                                                    |
| 4 ENTER DBL.SPC FOR DOUBLE SPACE OR LEAVE BLANK    |
|                                                    |
| 5                                                  |
|                                                    |
|                                                    |
| Element Argument Value 1/4                         |

• Enter the desired data. The following example requests a report for the General Revenue unit beginning with 120.

**IMPORTANT!:** For a General Revenue fund, you must enter three fund numbers separated by two single quote marks. This is necessary because your general revenue budget may be comprised of all three funding sources.

120... has been entered in the second line. If fewer than nine digits is entered in this field, the number must be followed by three periods indicating the selection should include all accounts for the fund that begin with 120 in this example.

The user should insert the title of the report on the third line. This can be anything the user desires. In this example, the heading will be '5-year Expenditure History for Unit 120'

The user can determine if the report should appear single or double-spaced. Enter DBL.SPC for a double-spaced report or leave this line blank for a single-spaced report.

| Mnemonic: XD32 Description: Exp/Rev Data FY99-FY0          | )3        |
|------------------------------------------------------------|-----------|
| Argument and Values                                        |           |
| 10100"10200"10400                                          | <u> </u>  |
| 2 ENTER AT LEAST 3 DIGITS OF UNIT<br>120                   |           |
| 3 ENTER HEADING<br>5-year Expenditure History for Unit 120 |           |
| ENTER DBL.SPC FOR DOUBLE SPACE OR LEAVE BLA                | ANK       |
| 5                                                          |           |
| Element Argument                                           | Value 4/4 |

Click on the Save icon; the following dialog box will appear. Click on Update to save the input data and proceed with the report.

| Alei                                              |       |  |  |        |   |     |      |  |
|---------------------------------------------------|-------|--|--|--------|---|-----|------|--|
| Update record, Cancel record or Return to editing |       |  |  |        |   |     |      |  |
| Up                                                | odate |  |  | Cancel | ] | Ret | turn |  |

• After saving the input data, the following screen will appear. Enter **H** in the Output Device field and save again. This will generate the report on your screen prior to deciding what to do with the output. It also prevents printing a report you did not desire.

| XQTP-Screen Template | XQTP-Screen Template                                     |  |
|----------------------|----------------------------------------------------------|--|
| Peripheral: SETPTR   | LWTOEPK.3470 Description: Query Template<br>Description: |  |
| Output Device        |                                                          |  |
| Printer              |                                                          |  |
| Form Name            |                                                          |  |
| Banner               |                                                          |  |
| Copies               |                                                          |  |
| Defer Time           |                                                          |  |

• Upon saving, a gray screen will appear while the report is processing, followed by the Report Browser; a sample page of the report follows. You may then decide what to do with the output.

| 5-year Expenditure History for Unit 120<br>09:48:03 02-20-03 |                           |                 |            |            |            |            |  |  |
|--------------------------------------------------------------|---------------------------|-----------------|------------|------------|------------|------------|--|--|
| LEDGER NUMBER                                                | OBJECT DESCRIPTION        | FY2003<br>Y-T-D | FY2002     | FY2001     | FY2000     | FY1999     |  |  |
| 10400_06_120000000_605000                                    | Salaries Admin/Prof       | 98,450.04       | 109,020.00 | 102,912.00 | 97,908.00  | 111,438.00 |  |  |
| 10100_06_120000000_615100                                    | Civil Service- Exempt     | 600,716.00      | 899,430.55 | 835,801.30 | 792,275.89 | 793,090.11 |  |  |
| 10100_06_120000000_615200                                    | CS Non-Exempt             | 302,502.07      | 367,530.79 | 375,416.64 | 343,158.76 | 372,525.90 |  |  |
| 10100_06_120000000_615300                                    | Civil Service - Overtime  | 8,565.87        | 14,996.82  | 15,372.07  | 17,116.99  | 36,228.30  |  |  |
| 10100_06_120000000_615400                                    | Civil Service Extra Help  | 2,952.77        | 15,481.08  | 16,499.07  | 13,470.63  | 9,703.05   |  |  |
| 10100_06_120000000_625000                                    | Student Wages             | 21,994.55       | 30,348.55  | 20,951.50  | 14,065.62  | 21,674.89  |  |  |
| 10400_06_120000000_660100                                    | Consultants               | 38,213.37       | 129,962.50 | 45,951.00  | 9,615.00   | 4,500.00   |  |  |
| 10400_06_120000000_661100                                    | Emplymt Agency Temp Srv   | 0.00            | 2,766.94   | 6,392.65   | 29,469.05  | 20,998.92  |  |  |
| 10400_06_120100000_665000                                    | Contract Labor/Purchases  | 1,903.45        | 878.00     | 1,486.00   | 3,335.40   | 2,698.00   |  |  |
| 10400_06_120000000_668100                                    | Advertising               | 164.00          | 0.00       | 0.00       | 590.40     | 148.00     |  |  |
| 10400_06_120000000_668101                                    | Advertising - Employment  | 0.00            | 0.00       | 569.13     | 1,241.53   | 1,552.29   |  |  |
| 10400_06_120000000_668300                                    | Data Services             | 0.00            | 0.00       | 0.00       | 380.55     | 0.00       |  |  |
| 10400_06_120000000_668700                                    | Legal Fees & Services     | 0.00            | 0.00       | 0.00       | 840.00     | 0.00       |  |  |
| 10400_06_120000000_668800                                    | Auditing & Mgmt Services  | 0.00            | 0.00       | 0.00       | 45,956.00  | 0.00       |  |  |
| 10400_06_120100000_669502                                    | Maint Agree Equip Office  | 369.82          | 1,011.84   | 990.72     | 6,263.41   | 332.77     |  |  |
| 10400_06_120100000_669504                                    | Maint Agree Machinery/Nec | 1,116.14        | 0.00       | 4,228.80   | 0.00       | 2,692.08   |  |  |